This document provides additional assistance with wiring your Extron IP Link enabled product to your device. Different components may require a different wiring scheme than those listed below.

For complete operating instructions, refer to the user's manual for the specific Extron IP Link enabled product or the controlled device manufacturer supplied documentation.

### Device Specifications:

| rence   |
|---------|
|         |
|         |
|         |
| ure C16 |
|         |

### Version History:

| Driver<br>Version | Date       | IP Link<br>Compiler | GC<br>Version | Notes                                                                                                    |
|-------------------|------------|---------------------|---------------|----------------------------------------------------------------------------------------------------|
| 14                | 11/19/2012 | 1.5.1               | 3.3.2         | Removed Mixers and Levels. Added Dynamic Text.                                                                                                    |
| 8                 | 12/16/2011 | 1.5.1               | 3.3.1         | Extron Certified. Driver has been brought up to standards. Auto<br>Answer has been added; Flash and Redial have been removed<br>and placed within the Hook command. All "Phone Input"<br>commands have been replaced with the "Receive" naming<br>convention. All "Phone Output" commands have been replaced<br>with the "Transmit" naming convention. Hook now includes<br>Flash and Redial commands. All Mutes have toggle states.<br>Improved polling speed for faster status. |
| 6                 | 2/28/2011  | 1.4.0               | 3.0.4         | Extron Certified. Added Mixer Fader Step and Mixer Mute<br>commands. Removed Input Select, AGC, AEC, High Pass, Auto<br>Mixer, Equalizer, Temp Sensors 1-3.                                                                                                    |
| 4                 | 11/23/2010 | 1.4.0               | 3.0.4         | Extron Certified. Improved driver feedback.                                                                                                    |
| 3                 | 7/27/2010  | 1.4.0               | 3.0.3         | Added Phone Hook.                                                                                                    |
| 2                 | 7/15/2010  | 1.4.0               | 3.0.3         | Added Phone functions.                                                                                                    |
| 1                 | 1/14/2010  | 1.4.0               | 3.0.2         | Initial version.                                                                                                    |

# *Driver Notes:* The Polycom Firmware must be 1.5.0 for this driver to function as expected.

This driver must be loaded on an Extron product that has more than 1mb of usable memory.

In order for this driver to work with the SoundStructure, it is necessary to configure the virtual names to match the driver within the SoundStructure Studio available for free from Polycom. **Virtual Names should be labeled as below.** 

The driver includes optimization to the features listed below:

Dynamic Text b. Dialing Feedback c. Volume

### Virtual Names:

| Input/Output   | Туре                 | Driver Name    | Virtual Name  | Group Name* |
|----------------|----------------------|----------------|---------------|-------------|
| Mics           | Mute/Fader/Step      | Input 1 – 16   | Input 1 - 16  | Mics        |
| Amplifiers     | Mute/Fader/Step      | Output 1 – 16  | Output 1 - 16 | Outputs     |
| Hook           | Phone_connect        | Hook           | Phone Out     |             |
| Flash          | Phone_flash          | Hook – Flash   | Phone Out     |             |
| Redial         | Phone_redial         | Hook – Redial  | Phone Out     |             |
| Dialing Keypad | Phone_dial           | Dial Keypad    | Phone Out     |             |
| Phone Output   | Mute/Fader/Step      | Phone Transmit | Phone Out     |             |
| Phone Input    | Mute/Fader/Step      | Phone Receive  | Phone In      |             |
| Auto Answer    | phone_auto_answer_en | Auto Answer    | Phone In      |             |

\*Group Names are necessary for group control.

Each physical input and output must be configured with a virtual name.

- All Inputs should be labeled **as above**.
  - It is recommended to make a group named **Mics** and add all the Inputs into this group (created by default in Studio).
  - All Amplifiers should be labeled **as above**.
    - It is recommended to make a group named **Outputs** and add all the Outputs into this group.

Example:

•

Presets 1 - 16 must be labeled as "Preset x" (where 'x' is 1 - 16).

Mics 1 - 16 must be labeled as "Input x" (where 'x' is 1 - 16) and could be placed in a group called "Mics".

Refer to SoundStructure Design manual for more information.

Virtual Channel Names:

- Select the Channels branch under the SoundStructure System
- Select the Edit Channels button on the top of the page
- Channels in the system are in the Channels Defined box.

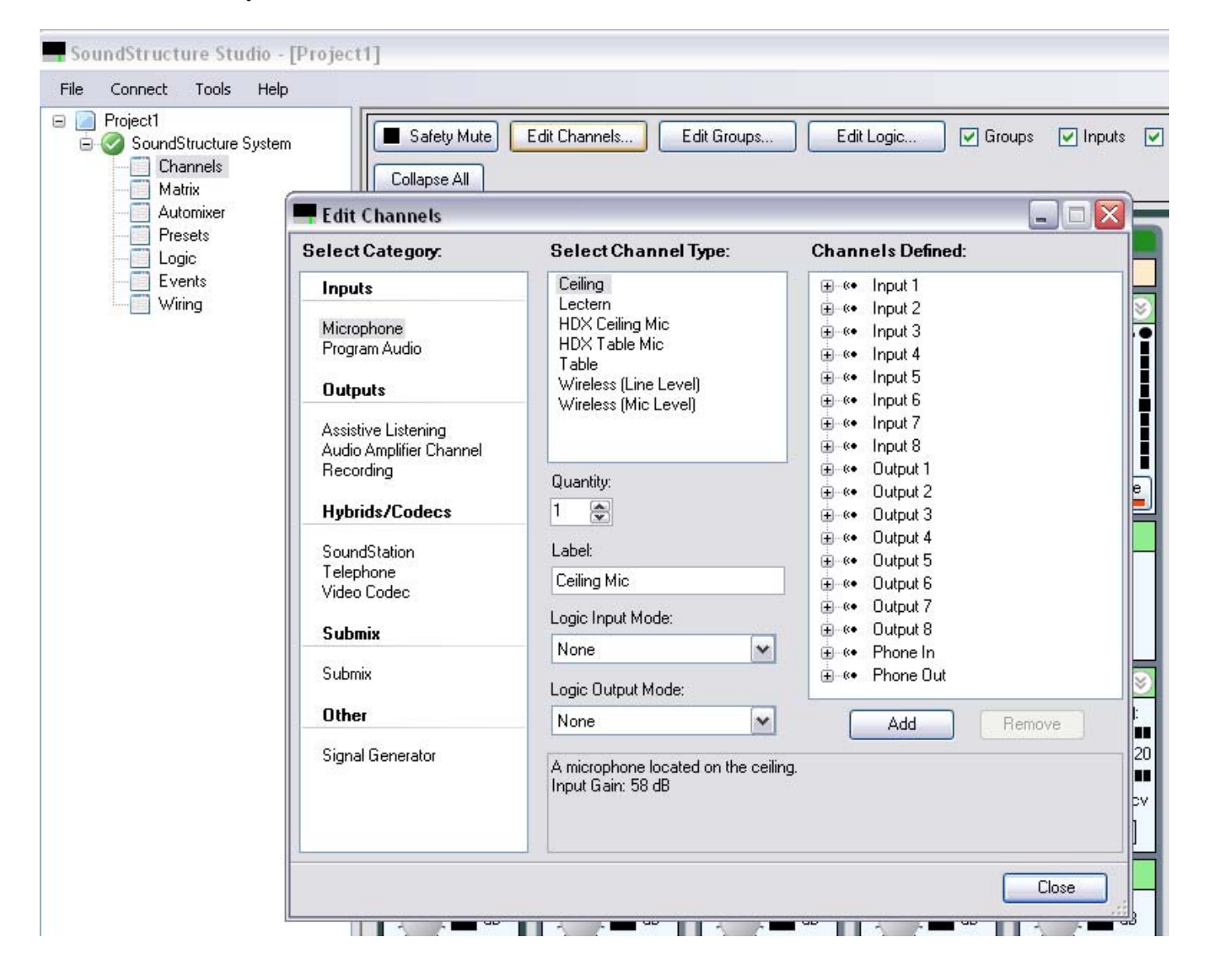

Group Names:

- Select the Channels branch under the SoundStructure System
- Select the Edit Groups button on the top of the page
- Groups in the system are defined in the Channel Groups box.

| SoundStructu | ire Studio - [Project1]                                                                                                    |                                                                                         |                                                                                                    |                   |                                   |
|--------------|----------------------------------------------------------------------------------------------------|-----------------------------------------------------------------------------------------|----------------------------------------------------------------------------------------------------|-------------------|-----------------------------------|
| File Connect | Tools Help                                                                                                    |                                                                                         |                                                                                                    |                   |                                   |
| Project1     | tructure System                                                                                                    | Edit Channels                                                                           | Edit Logic 🔽 Groups                                                                                                    | V Inputs V Output | Submix                            |
| Pre          | Channels:                                                                                                    | Chanr                                                                                   | nel Groups:                                                                                                    | Telepoort (       |                                   |
|              | Outputs           •• Input 1           •• Input 2           •• Input 3           •• Input 4           •• Input 5           •• Input 6           •• Input 7           •• Input 8           Outputs           •• Output 1           •• Output 2           •• Output 5 | Chanr<br>Group Label:<br>Add Group<br>Remove Group<br>Add Channel ><br>< Remove Channel | initial         initial           Input 1         Input 1           Input 2         Input 2           Input 3         Input 3           Input 4         Input 5           Input 5         Input 7           Input 7         Input 7           Input 8         Output 1           Output 1         Output 2           Output 3         Output 4           Output 5         Output 4           Output 6         Output 7           Output 7         Output 8 |                   | Clip O<br>20<br>U<br>-20<br>Mute  |
|              | <ul> <li>Output 6</li> <li>Output 7</li> <li>Output 8</li> <li>Telephony</li> <li>Phone In</li> <li>Phone Uut</li> </ul>                                                                                                    |                                                                                         |                                                                                                    |                   | (dB):<br>;20<br>Recv<br>reo<br>dB |

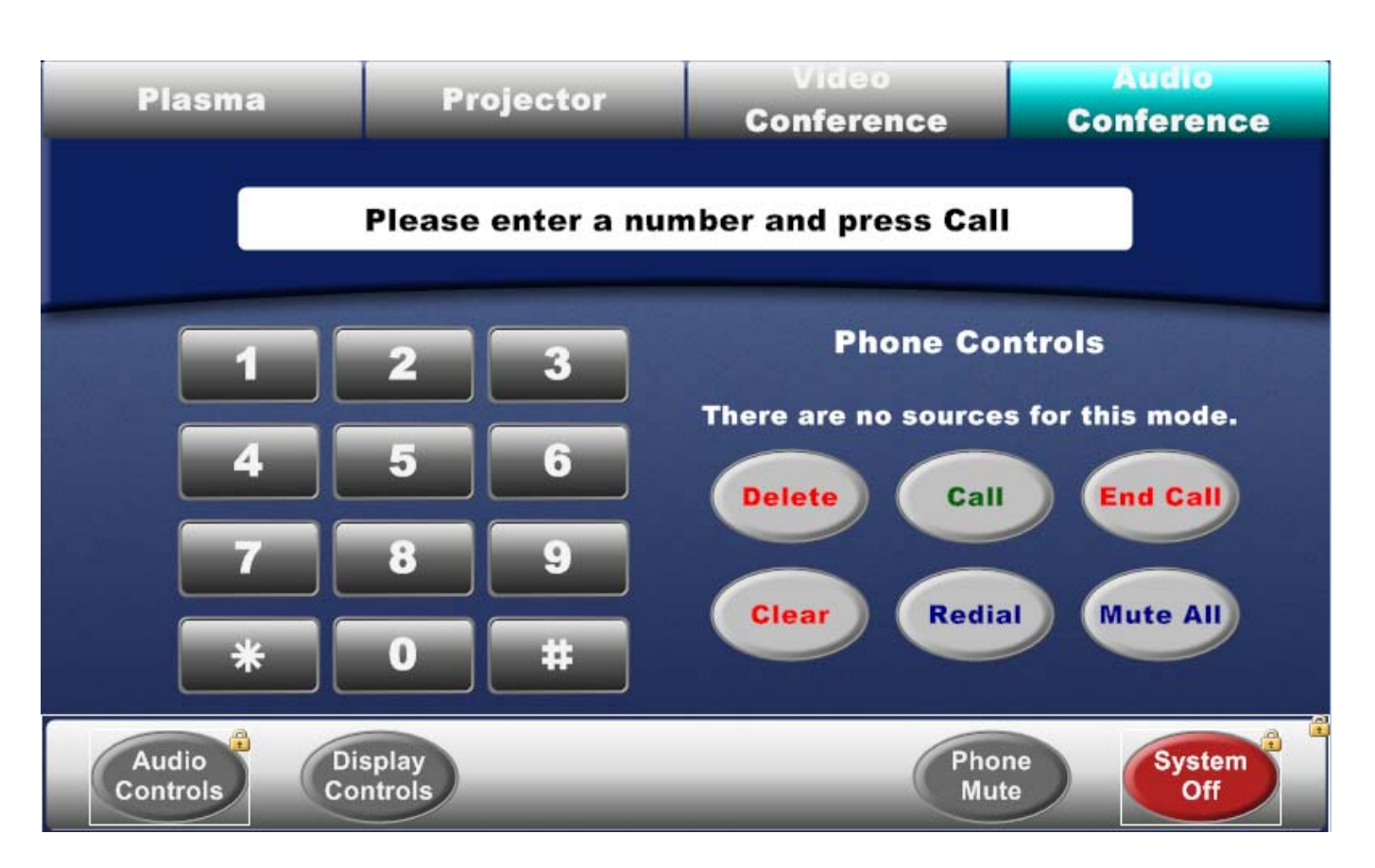

The Keypad is configured to display the digits on the field located at the top of the page. When the desired number is entered, press the Call button and that will connect you with the number you entered.

When in a call, the keypad will be used the same as the DTMF tone where each number press will get sent out immediately.

The Delete button will delete the last number displayed on the touch panel and is configured with the press/repeat functionality. The Clear button will clear all numbers entered.

The Label on the top of the page, "Please enter a number and press Call", is configured in GUI Configurator with an ID of 50000-50020 and with the Dynamic text parameter enabled. **Changes to this field will cause the system to stop functioning. Only one dynamic text driver can be used on an IP-Link controller.** 

# Control Commands & States:

| Auto Answer                            | On                       | Off  | Toggle |
|----------------------------------------|--------------------------|------|--------|
| Dial Keypad                            | 0-9                      | #    | *      |
|                                        | ,                        |      |        |
| Hook                                   | On                       | Off  | Flash  |
|                                        | Redial                   |      |        |
| Input 1 - 16 Fade (Discrete)           | -100 to 20 in steps of 2 |      |        |
| Input 1 - 16 Fade (Step)               | Up                       | Down |        |
| Input Group Fade                       | -100 to 20 in steps of 2 |      |        |
| Mute All Inputs                        | On                       | Off  | Toggle |
| Mute All Outputs                       | On                       | Off  | Toggle |
| Mute Input 1 – 16                      | On                       | Off  | Toggle |
| Mute Output 1 – 16                     | On                       | Off  | Toggle |
| Output 1 - 16 Fade Level<br>(Discrete) | -100 to 20 in steps of 2 |      |        |
| Output 1 - 16 Fade Level<br>(Step)     | Up                       | Down |        |
| Output Group Fade Level                | -100 to 20 in steps of 2 |      |        |
| Phone Receive Fader                    | -100 to 20 in steps of 2 |      |        |
| Phone Receive Fader (Step)             | Up                       | Down |        |
| Phone Transmit Fader                   | -100 to 20 in steps of 2 |      |        |
| Phone Transmit Fader<br>(Step)         | Up                       | Down |        |
| Preset Recall                          | 1-16                     |      |        |
| Receive Mute                           | On                       | Off  | Toggle |
| Transmit Mute                          | On                       | Off  | Toggle |

## Status Available:

| Auto Answer                            | On                       | Off          |
|----------------------------------------|--------------------------|--------------|
| Connection Status                      | Connected                | Disconnected |
| Hook                                   | On                       | Off          |
| Input 1 - 16 Fade (Discrete)           | -100 to 20 in steps of 2 |              |
| Mute Input 1 – 16                      | On                       | Off          |
| Mute Output 1 – 16                     | On                       | Off          |
| Output 1 - 16 Fade Level<br>(Discrete) | -100 to 20 in steps of 2 |              |
| Phone Receive Fader                    | -100 to 20 in steps of 2 |              |
| Phone Transmit Fader                   | -100 to 20 in steps of 2 |              |
| Receive Mute                           | On                       | Off          |
| Transmit Mute                          | On                       | Off          |
| Phone Receive Fader                    | -100 to 20 in steps of 2 |              |

# MLC60 Supported Commands:

| Auto Answer        | On     | Off | Toggle |
|--------------------|--------|-----|--------|
| Hook               | On     | Off | Flash  |
|                    | Redial |     |        |
| Mute All Inputs    | On     | Off | Toggle |
| Mute All Outputs   | On     | Off | Toggle |
| Mute Input 1 – 16  | On     | Off | Toggle |
| Mute Output 1 – 16 | On     | Off | Toggle |
| Preset Recall      | 1-16   |     |        |
| Receive Mute       | On     | Off | Toggle |
| Transmit Mute      | On     | Off | Toggle |

### Cable and Adapter Requirements:

M/F RS-232 straight serial cable (Extron Electronics P/N 26-433-XX)

### Notes for the Device:

#### Serial communication:

| Port Type:        | RS-232 | Parity:       | None |
|-------------------|--------|---------------|------|
| <b>Baud Rate:</b> | 9600   | Stop Bits:    | 1    |
| Data Bits:        | 8      | Flow Control: | None |

### Pin Assignments Diagram:

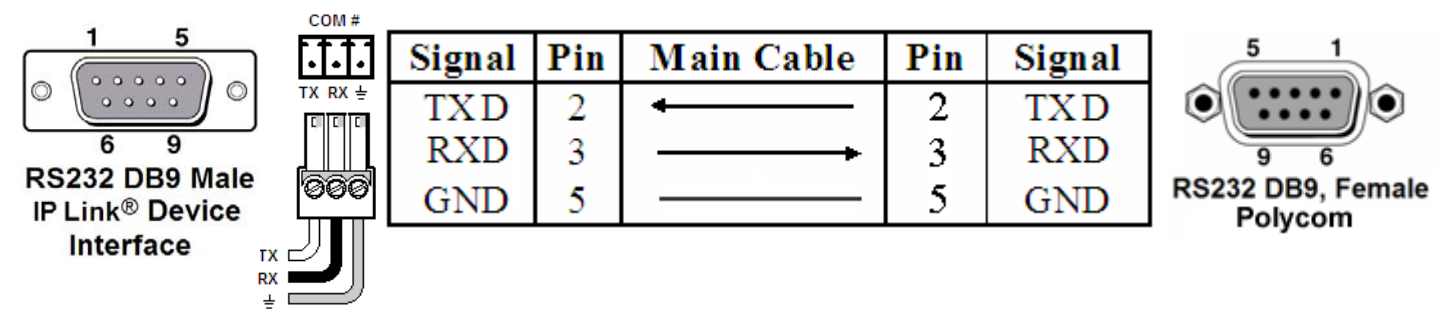

Note: Captive screw connector may also be used as a serial connection.

### General Notes: